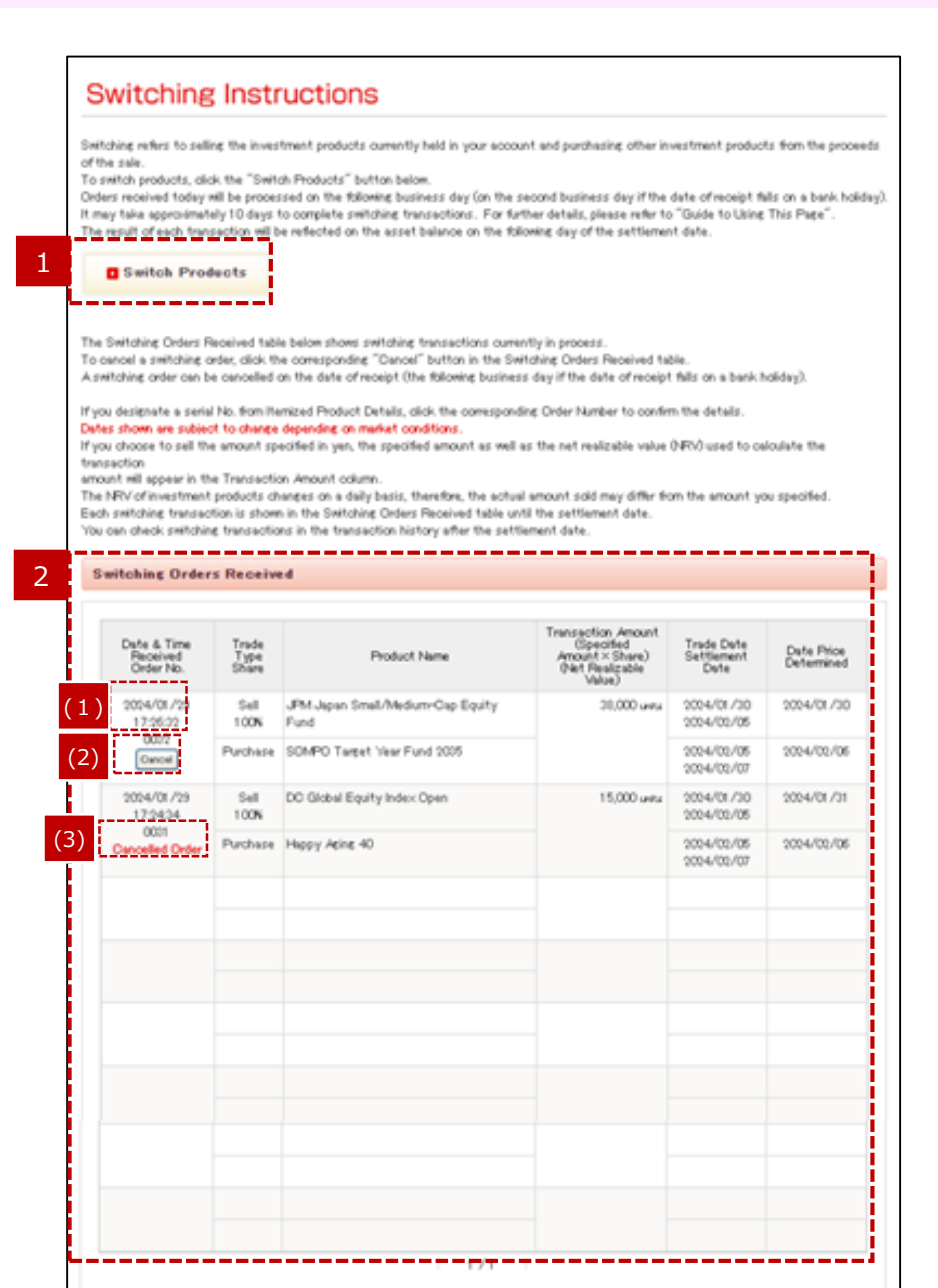

#### "Switch Products" button

Click this button to access the "Products Available for Sale" screen.

#### 2 Switching Orders Received

This section displays a list of instructions for switching transactions you have submitted that are currently in process. Here you can confirm details such as the date switching instructions were submitted, investment product names, number of units sold, trade date, settlement date and date price determined. This information is displayed until respective switching transactions have been finalized.

#### (1) Order No.

After transactions specifying the sale of itemized investment products have been submitted, click an order number to access the switching instruction reference screen where you can view details of the respective switching transaction.

#### (2) "Cancel" button

Your request can be canceled on the date of receipt (by the following business day if the date of receipt falls on a financial institution holiday)(see Note below). Note: The cancellation deadline may be earlier for some transactions. After clicking Cancel, you will be directed to a verification screen.

Even if you select to purchase several products at one Switching, you need to cancel each product you purchased(You will not be able to cancel more than one product at once).

#### (3) "Cancelled Order" label

The label "Cancelled Order" is displayed next to switching transactions that have been cancelled.

Transactions that have been cancelled no longer appear in the list the day following transaction cancellation.

### STEP 1 : Switching Instructions

| Cli      | ok the ": | Sell" button for the product you v | ish to sell from an | nong the list belo   | ow.           | Containt               | Complete                          |      |
|----------|-----------|------------------------------------|---------------------|----------------------|---------------|------------------------|-----------------------------------|------|
| 6        | Produc    | cts Available for Sale             |                     |                      |               |                        |                                   |      |
|          | No.       | Product Name                       | Ат (1)              | Available to<br>Sell | Asset Balance | Total Cost             | Gain/Loss<br>Investment<br>Return |      |
|          | 001       | Happy Aging 20                     | 67,154 units        | 67,154 units         | 170,510 yen   | 170,511 yen            | -1 <sub>yen</sub><br>0.0 <b>%</b> | Sell |
|          | 002       | Nissay Nikkei 225 Inde× Fund       | 32,351 units        | 32,351 unite         | 1 41,467 yen  | 1 43,1 83 yen          | <sup>-1,71</sup> (2)              | Sell |
|          | 003       | Fidelity Global Fund               | 25,894 units        | 25,894 unite         | 127,885 yen   | 127,885 <sub>yen</sub> | 0 <sub>yen</sub><br>0.0 %         | Sell |
| <b>.</b> |           |                                    |                     |                      |               |                        |                                   |      |

#### 1

#### Progress toward completion of the transaction

This section indicates what step you are currently at in the switching process.

#### 2 Products Available for Sale

# This section displays a list of investment products in your portfolio that you may elect to sell.

Click the name of an investment product to view details pertaining to that product.

#### (1) Glossary related to Switching

- ·Available to sell
- Asset Balance
- •Total Cost
- •Gain/Loss
- Investment Return

#### (2) "Sell" button

Click "Sell" to sell the selected investment product.

### STEP 1 : Switching Instructions

#### prap.insideweb の内容

3

The actual amount available for sale may be less than the amount shown in the "Available to Sell" column, due to deduction of monthly account maintenance fees.

The amount specified for sale cannot be greater than the amount available.

## ОК

3

#### Balance available for Switching

When moving to the "Step1" screen, the above message may appear.

You may not be able to sell the entire balance in cases where monthly account maintenance fees need to be deducted. Click "OK" then "sell" to go to "Step2" screen, enter an amount up to the "Current balance available for sale" shown at the bottom of the Product Selected for Sale screen.

## STEP 2 : Specify amount to sell

| ke a sele | ection for Type of Sale                       | below, then clic                                                                               | k the "Confir                                                      | n″ button.                              | -                                        | Commi                             | Comp                                             | ete                             |
|-----------|-----------------------------------------------|------------------------------------------------------------------------------------------------|--------------------------------------------------------------------|-----------------------------------------|------------------------------------------|-----------------------------------|--------------------------------------------------|---------------------------------|
| Produc    | t Selected for S                              | ale                                                                                            |                                                                    |                                         |                                          |                                   |                                                  |                                 |
| No.       | Product Name                                  | Net<br>Realizable<br>Value<br>(par 10,000<br>Units)                                            | Amount                                                             | Available to<br>Sell                    | Asset<br>Balance                         | Total Cost                        | Gain/Loss<br>Investment<br>Return                | Date Price<br>Determined        |
| 005       | JFM Japan<br>Small/Medium–<br>Cap Equity Fund | 19,474 yan                                                                                     | 137,441<br>units                                                   | 137,441<br>units                        | 267,652<br>учн                           | 250,158<br>учн                    | 17,494 yan<br>7.0%                               | 2024/01/3                       |
|           | (1) 💿 Sell 1                                  | he entire arnoun                                                                               | t in the Availa                                                    | ble to Sell colun                       | m.                                       |                                   |                                                  |                                 |
|           | (2) <sup>O Sell 1</sup>                       | he amount spec                                                                                 | ified here :                                                       |                                         | units                                    |                                   |                                                  |                                 |
| Туре      | (3) Sell<br>soft<br>(4) [Th                   | he amount spec<br>you specify the s<br>uivalent to the s<br>ansaction amou<br>earest integer)] | ified here :<br>amount in yen,<br>pecified amou<br>nt= specified : | the most recen<br>nt.<br>amount (yen)÷№ | yan ⇒<br>tNRV will be u<br>√RV×10,000 (v | sed to calculat<br>when less than | units<br>e the transactio<br>one unit, it will b | on amount whi<br>be rounded off |

## Specify amount to sell and selling instructions (type of sale)

Click the option button next to one of the three selling instructions.

## (1) Sell the entire amount in the Available to sell column.

Sell all amount indicated in the "Available to Sell" column.

#### (2) Sell the amount specified here.

Enter the number of units you wish to sell.

#### (3) Sell the amount specified here: $\Box \Box \Box$ yen

Enter the amount in yen you wish to sell.

%If you specify the amount in yen, the most recent NRV will be used to calculate the transaction amount which is equivalent to the specified amount.

[Transaction amount=specified amount(yen)÷NRV×10,000 (when less than one unit, it will be rounded off to the nearest integer)]

The NRV of investment products changes on a daily basis and the actual selling date is on and after the day following the order receipt date. Therefore, in many cases, the actual amount sold will differ from the amount you specified.

#### (4) Specify the amounts of fixed deposit or life insurance that you want to sell from the Itemized Product Details table.

You may select individual portions of any term deposit and/or insurance products from your portfolio. This option is available only if your portfolio contains term deposit and/or insurance products.

### STEP 2 : Specify amount to sell

| produc<br>e a sele | ection for Typ                        | be of Sale                                                         | below, then dic                                                                                                    | k the "Confirm                                                                                          | to purchase<br>n″ button.                                                          | 2                                                                             | Confirm                                                                 | compl                                                                                       | ete                                                               |
|--------------------|---------------------------------------|--------------------------------------------------------------------|----------------------------------------------------------------------------------------------------|----------------------------------------------------------------------------------------------------|------------------------------------------------------------------------------------|-------------------------------------------------------------------------------|-------------------------------------------------------------------------|---------------------------------------------------------------------------------------------|-------------------------------------------------------------------|
| roduc              | ct Selecte                            | d for S                                                            | ale                                                                                                    |                                                                                                    |                                                                                    |                                                                               |                                                                         |                                                                                             |                                                                   |
| No.                | Product                               | Name                                                               | Net<br>Realizable<br>Value<br>(par 10,000<br>Units)                                                                                               | Amount                                                                                                  | Available to<br>Sell                                                               | Asset<br>Balance                                                              | Total Cost                                                              | Gain/Loss<br>Investment<br>Retum                                                            | Date Price<br>Determined                                          |
| 005                | JPM Japan<br>Small/Medi<br>Cap Equity | ium <del></del><br>/ Fund                                          | 19,474 yan                                                                                                    | 137,441<br>units                                                                                        | 137,441<br>units                                                                   | 267,652<br>yen                                                                | 250,158<br>yan                                                          | 17,494 yan<br>7.0%                                                                          | 2024/01/3                                                         |
|                    |                                       | ● Sellt<br>○ Sellt                                                 | he entire amoun<br>he amount spec                                                                                                    | t in the Availa<br>ified here :                                                                         | ble to Sell colurr                                                                 | m.<br>units                                                                   |                                                                         |                                                                                             |                                                                   |
| Туре               | e of Sale                             | Sell t<br>XIfy<br>is equ<br>[Tr<br>the n<br>The<br>follow<br>speci | he amount spec<br>rou specify the a<br>uivalent to the s<br>ansaction amoun<br>earest integer)]<br>: NRV of investm<br>ing the order re-<br>fied. | ified here :<br>amount in yen,<br>pecified amou<br>nt = specified :<br>nent products<br>ceipt date. The | the most recent<br>nt.<br>amount (yen)÷ N<br>changes on a da<br>arefore, in many ( | ven ⇒<br>tNRV will be u<br>RV×10,000 (v<br>illy basis and t<br>cases, the act | sed to calculat<br>when less than<br>he actual sellin<br>ual amount sol | units<br>e the transactio<br>one unit, it will b<br>ng date is on an-<br>d will differ from | on amount whi<br>be rounded off<br>d after the da<br>the amount y |
|                    |                                       |                                                                    |                                                                                                    |                                                                                                    |                                                                                    |                                                                               |                                                                         |                                                                                             |                                                                   |

#### 2 "Return to previous screen" link

If any details need to be revised, click "Return to previous screen" and re-enter all required information.

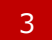

#### "Confirm" button

Click Confirm after verifying the information you have provided.

## STEP 3 : Select products to purchase

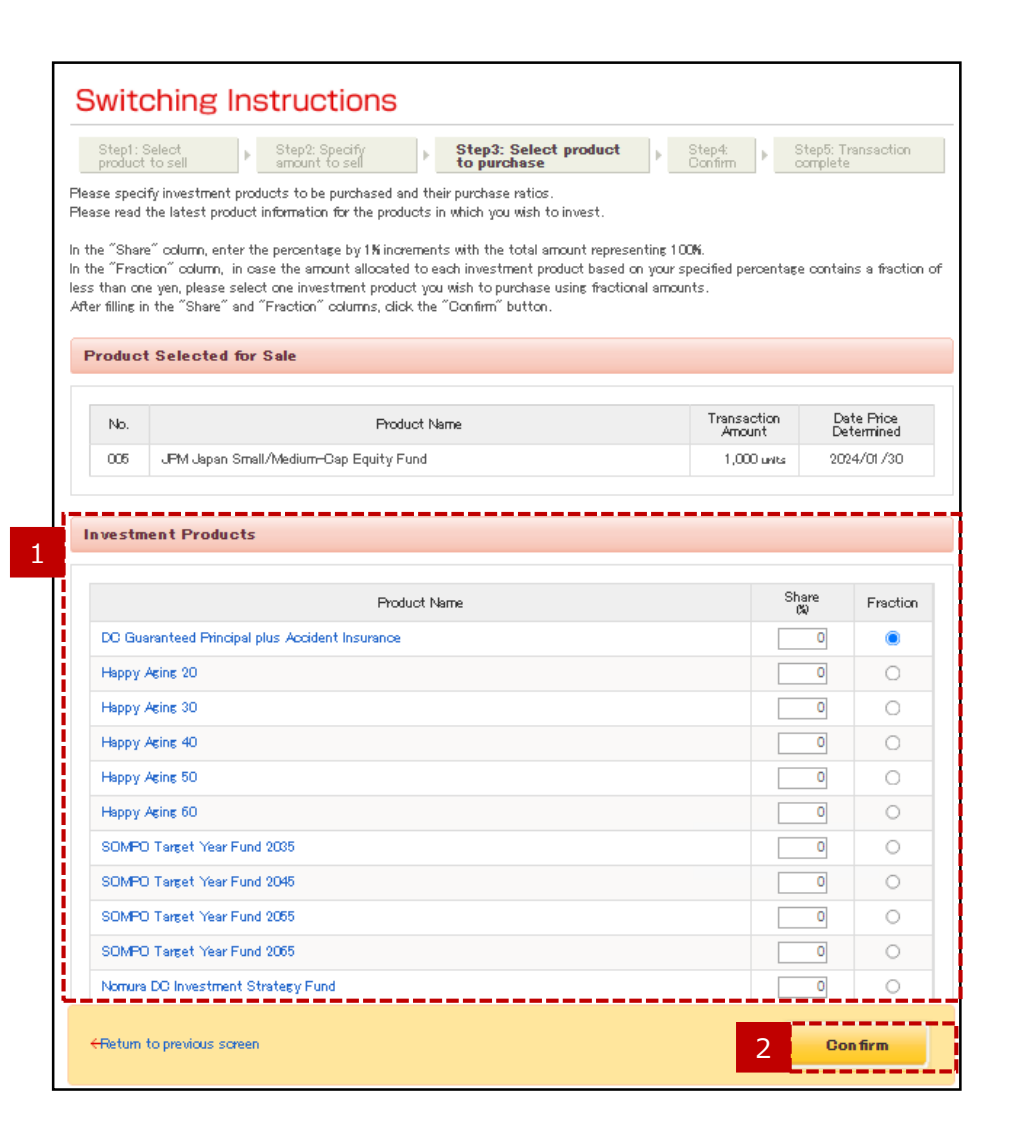

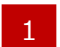

#### Specify investment product to purchase

#### (1) Allocation for purchasing investment products

Please select purchasing product(s) and put percentage as a total of 100% in the "Share" column. Specify one product, by clicking on the radio button in the "Fraction" column. Click the name of an investment product (in blue letters) to view details.

Fractional amounts:

A fractional amount refers to any amount of less than one yen resulting when different investment products are allocated.

For example, if contributions of 10,005 yen are to be divided equally between two products, 50% to purchase product A and 50% to purchase product B, the total going to each of the products would be calculated as 5,002.5 yen. However, specifying product A in the "Fraction" column to receive the fractional amount, yields a final conversion at 5,003 yen for product A, and 5,002 yen for product B.

#### 2 "Confirm" button

Verify the information you have provided, then click Submit.

### STEP 3 : Select products to purchase

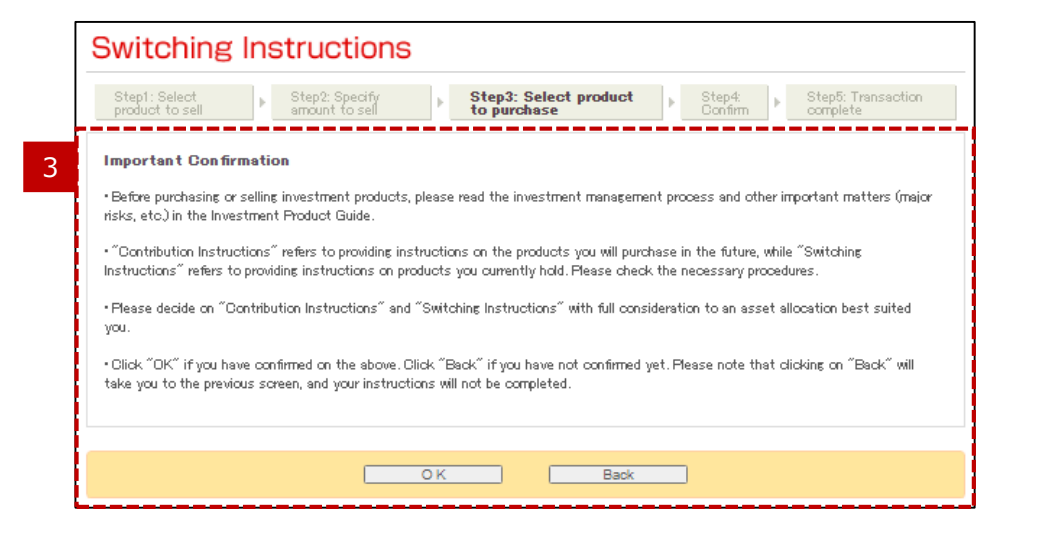

#### Important Confirmation

3

Click "Submit" to move to the confirmation screen. When performing a switching transaction, you are asked to confirm that you have read and understand the relevant investment product information. Click "OK" to indicate your consent that you have read and understand the investment product information.

\*Please be aware that if you click "Back", you will return to the "STEP 3: Select products to purchase" screen, and switching instruction procedures will remain incomplete

### STEP 4 : Confirm

| rify the ord | to sell            | amount to sell      | Step3: Set to purchase outton to proceed with the proceed with the proc | with the transac | tion.                     | tep4:<br>onfirm   |            | repo: Transaction<br>Implete |
|--------------|--------------------|---------------------|----------------------------------------------------------------------------------------------------|------------------|---------------------------|-------------------|------------|------------------------------|
| Product      | Selected for S     | ale                 |                                                                                                    |                  |                           |                   |            |                              |
| No.          |                    | Prod                | uct Name                                                                                                    |                  |                           | Tran<br>Ar        | s (1)      | Date Price<br>Determined     |
| 005          | JPM Japan Small/   | Medium-Cap Equity F | und                                                                                                    |                  |                           | 1,                | .000 units | 2024/01/30                   |
|              |                    | Product Name        |                                                                                                    |                  | Shan<br>(Transac<br>Amour | e<br>stion<br>it) | Fraction   | Date Price<br>Determined     |
| Linner 2     | ine 40             | Product Name        |                                                                                                    |                  | (Transac<br>Amour<br>60 % | rtion<br>ht)      | Fraction   | Determined                   |
| i appy /     |                    |                     |                                                                                                    |                  | (600 un<br>40 s           | its)              |            | 2024/02/00                   |
| Nomura       | DC Investment Stra | ategy Fund          |                                                                                                    |                  | (400 un                   | its)              |            | 2024/02/06                   |
| Total        |                    |                     |                                                                                                    |                  | 100                       | 5                 |            |                              |
|              |                    |                     |                                                                                                    |                  |                           |                   |            |                              |

1

#### **Confirm details of transaction**

Confirm details that you have provided for the switching transaction.

(1) Glossary related to switching •Date Price Determined

#### 2 "Return to previous screen" link

To revise details for the switching transaction click "Return to previous screen" and re-enter all required information.

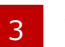

#### "Submit" button

Verify the information you have provided, then click Submit.

### STEP 5 : Transaction Complete

| Swit                                      | ching Ins                                                              | structions                                              |                                      |                                |                  |                |                          |
|-------------------------------------------|------------------------------------------------------------------------|---------------------------------------------------------|--------------------------------------|--------------------------------|------------------|----------------|--------------------------|
| Step 1:<br>produc                         | Select<br>It to sell                                                   | Step2: Specify<br>amount to sell                        | Step3: Select product to<br>purchase | ▶ Step4<br>Confi               | ¦:<br>rm ►       | Step<br>com    | o5: Transaction<br>plete |
| The followin<br>You may ca<br>Saturday, S | ng details have been<br>ancel this switching o<br>unday or a public ho | submitted.<br>order on the date of order sub<br>liday). | mission(or the day following the     | e date of ord                  | ler submi        | ission foi     | r orders submitted on    |
| Date 3                                    | Submitted                                                              | 2020/08/27 17:00:00                                     |                                      |                                |                  |                |                          |
|                                           |                                                                        |                                                         |                                      |                                |                  |                |                          |
| Produc                                    | t Selected for S                                                       | Sale                                                    |                                      |                                |                  | (1)            |                          |
| No.                                       |                                                                        | Product N                                               | ame                                  |                                | Transa<br>Amo    | action<br>ount | Date Price<br>Determined |
| 001                                       | Uninstructed Ind                                                       | ividual Assets                                          |                                      |                                | 700,0            | 000 yen        | -                        |
| Produc                                    | st Selected for F                                                      | Purchase                                                |                                      |                                |                  |                |                          |
| Order                                     | No.                                                                    | Product Name                                            | ;                                    | Share<br>(Transact<br>Amount   | ion F            | raction        | Date Price<br>Determined |
| MO                                        | 01 DC Guarante                                                         | eed Principal plus Accident In:                         | surance                              | 100 м<br>(700,000 <sub>3</sub> | <sub>ren</sub> ) | *              | 2020/09/03               |
|                                           | Total                                                                  |                                                         |                                      | 100 M                          |                  |                |                          |
|                                           |                                                                        |                                                         |                                      |                                | -                |                |                          |
| ∎ <sup>P</sup> c                          | rovide instructions                                                    | tions to allocate yo                                    | Switch<br>products                   |                                |                  |                |                          |

#### Transaction Complete

Once you have completed the steps involved in specifying instructions for switching transactions, you will see the message, "You have submitted the following details." along with the switching instructions you have submitted.

(1) Glossary related to switching •Date Price Determined

#### 5 "Contribution Instructions" and "Provide Rollover/Asset Conversion Instructions" buttons

Each button will be displayed only for those who are able to provide instructions for applicable assets.

| No. | 用語                       | Explanation                                                                                                    |
|-----|--------------------------|----------------------------------------------------------------------------------------------------|
| 1   | Trade Date               | The date when an applied transaction is closed. As with equities and government bonds and debentures, the purchase or redemption of an investment trust falls into the same category of transaction as the sale or purchase of securities. The date when the sale or purchase order is placed at the request of purchase or redemption is called the "trade date."                                                                                                    |
| 2   | Settlement Date          | The date when a transaction is settled.<br>As with equities and government bonds and debentures, the purchase or redemption of an investment<br>trust falls into the same category of transaction as the sale or purchase of securities. The date when<br>the amount is settled at the request of purchase or redemption is called the "settlement date."                                                                                                    |
| 3   | Date Price<br>Determined | This is the date when the Net Asset Value or interest rate for switching transactions is determined.<br>Depending on the product type, this applies as follows:<br>1.Investment Trusts:<br>The date when Net Asset Value for sale/purchase of investment products is determined.<br>2.Non-life Insurance:<br>The date when the interest rate based on early redemption is determined.<br>The date when guaranteed interest rate for the product that is being purchased is determined.<br>3.Life Insurance:<br>The date when redemption charge for the product being sold is determined.<br>The date when guaranteed interest rate for product being purchased is determined.<br>4.Bank Deposit:<br>•Term Deposit<br>The date when the interest rate payable upon early redemption is determined.<br>The date when applied interest rate for the product that is being purchased is determined.<br>•Savings Deposit<br>The trade date is shown in this field for switching transactions.<br>Please refer to the investment product information sheet for interest rates. |

| No. | 用語                | Explanation                                                                                                    |
|-----|-------------------|----------------------------------------------------------------------------------------------------|
| 4   | Available to sell | Available to Sell is the amount after subtracting from the balance of investment units any portion divested through switching or other transactions pending.                                                                                                    |
| 5   | Asset Balance     | Asset balance refers to the market value of pension assets.<br>For investment trusts :<br>Asset balance refers to the value of investment units in a portfolio as of the most recent date indicated<br>(which varies depending on a particular investment product), and is the value of those units after<br>redemption fees and adjusted for expenses such as partial redemption charges.<br>For non-life insurance :<br>Asset balance refers to the realizable value as of the date indicated. The disbursement amount upon<br>death of policyholder differs from the stated value.<br>For life insurance :<br>Asset balance refers to the market value with redemption fees applied.<br>For deposit products :<br>Asset balance refers to the total sum of principal and interest.<br>*When a switching transaction has been executed, the asset balance of the product which is purchased<br>is not reflected until the given switching transaction has been settled.<br>*Contributions are regarded as cash awaiting settlement on the day following the first business day on<br>which a contribution has been made.<br>*Contributions are reflected in asset balances the day following a settlement date. (Actual settlement<br>dates vary depending on the given investment product.) |
| 6   | Total Cost        | The amount indicated under total cost is the sum of all purchases of indicated investment products.<br>The amount indicated by the total cost may differ from the total of cumulative contributions due to the<br>inclusion of reinvested dividends and purchase amounts from switching transactions.<br>When investment products are purchased for individual-type plans, the given purchase is made after<br>charges and fees have been deducted from the amount to be contributed.                                                                                                    |

| No. | 用語                | Explanation                                                                                                    |
|-----|-------------------|----------------------------------------------------------------------------------------------------|
| 7   | Gain/Loss         | Gains and losses are generated by market fluctuations of asset values.                                                                                                    |
|     |                   | When overall gain or loss is displayed :<br>An amount of gain or loss for the all assets is an appraised amount calculated by deducting the<br>cumulative contributions from the asset balance.                                                                                                    |
|     |                   | •Gain/loss = asset balance – cumulative contributions                                                                                                    |
|     |                   | When gain or loss is displayed for individual products :<br>An amount of gain or loss for each product is an appraised amount calculated by deducting a purchase<br>price (buying with contributions, etc., buying and selling due to switching, and dividends re-invested)<br>from the asset balance for each product. |
|     |                   | •Gain/loss = asset balance – asset purchase price                                                                                                    |
|     |                   | *An overall gain or loss displayed for all asset balances does not necessarily equal the sum total of gains or losses displayed for individual investment products.                                                                                                    |
| 8   | Investment Return | Investment return is a percentage value of investment gains or losses generated by market changes in asset values.                                                                                                    |
|     |                   | When overall gain or loss is displayed :<br>Investment Return is a ratio of the difference between the asset balance and the cumulative<br>contributions.                                                                                                    |
|     |                   | ·Investment return = (gain/loss $\div$ cumulative contributions) × 100                                                                                                    |
|     |                   | When gain or loss is displayed for individual products :<br>Investment Return is a ratio of the difference between the asset balance and the asset purchase price.                                                                                                    |
|     |                   | ·Investment return = (gain/loss $\div$ total cost) × 100                                                                                                    |

| No. | 用語                            | Explanation                                                                                                    |
|-----|-------------------------------|----------------------------------------------------------------------------------------------------|
| 9   | Net Realizable Value<br>(NRV) | For investment trust products, the amount of net proceeds from the sale of ten thousand units of the investment trust is displayed. The Net Realizable Value refers to the value of an investment trust upon redemption, and is calculated by subtracting the partial redemption charge from the Net Asset Value (NAV).<br>The NRV field is left blank for investment products other than investment trusts. |